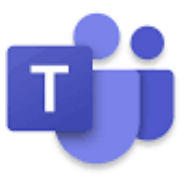

## การเปลี่ยนชื่อห้องเรียน

## โดยใช้โปรแกรม Microsoft Teams

(ใช้สำหรับอาจารย์)

\*\*Note..! ในคู่มือนี้จะใช้คำว่า <u>ทีม</u> แทน <u>ห้องเรียนออนไลน์</u>

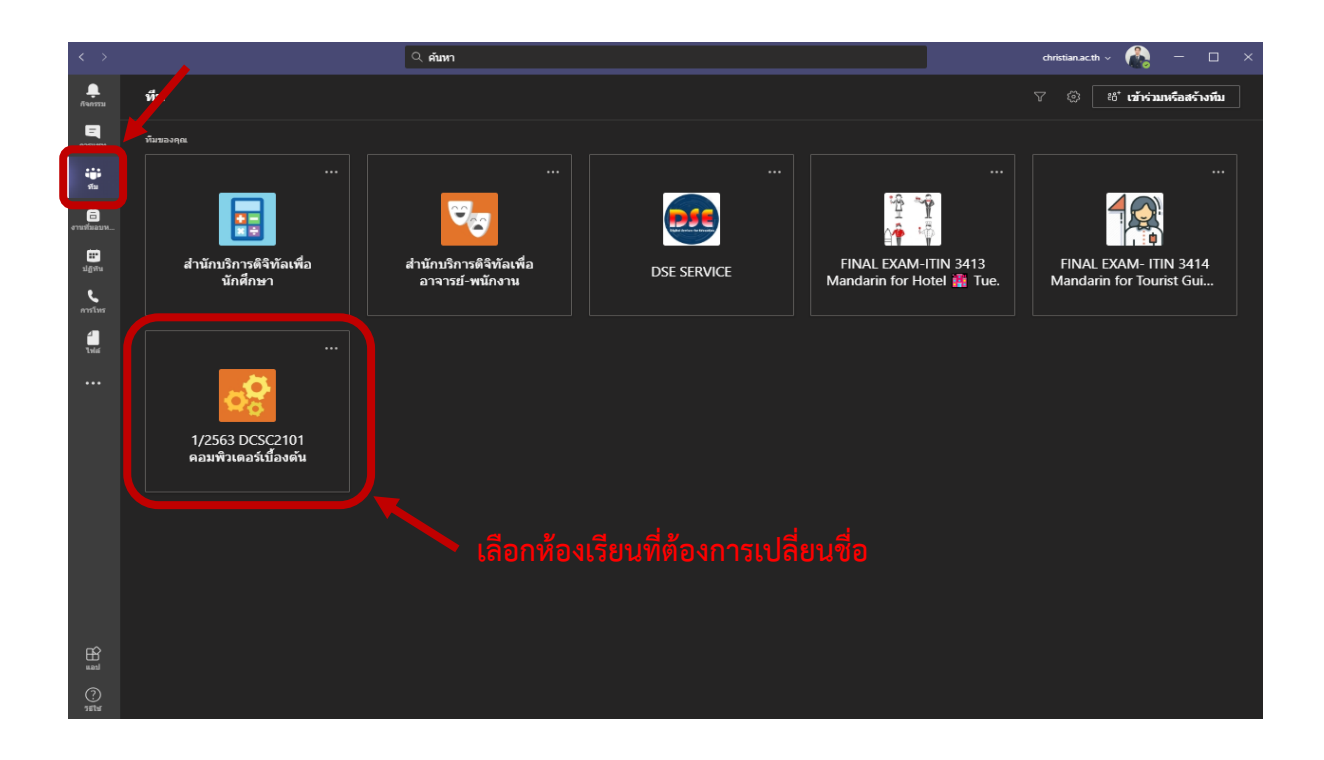

2. เมื่อเข้าสู่ห้องเรียน ให้ดำเนินการคลิกที่ 3 จุด > จัดการทีม > การตั้งค่า > เลือกธีม >
เปลี่ยนแปลงธีม

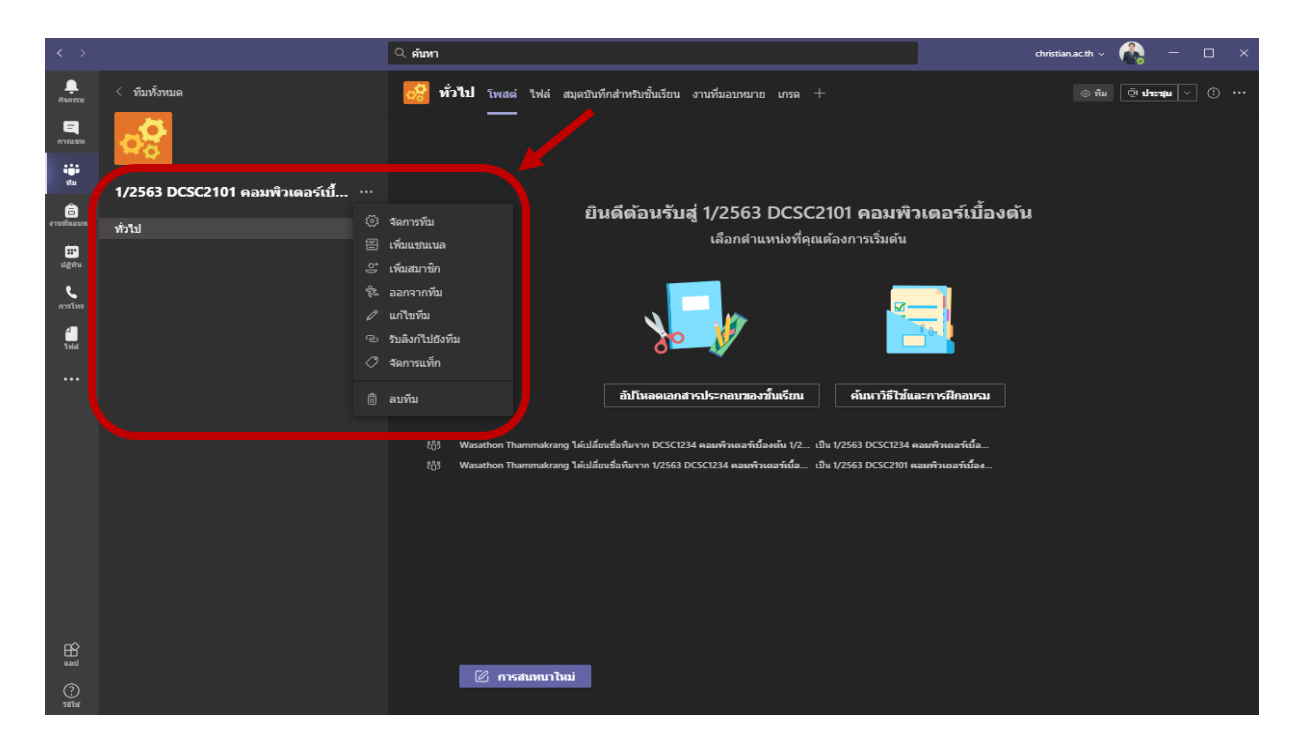

| < >               |                                        | Q. ค้มหา                                  |                                                                                  | christian.ac.th v | - |  |
|-------------------|----------------------------------------|-------------------------------------------|----------------------------------------------------------------------------------|-------------------|---|--|
|                   | < ขับทั้งหมด                           | 1/2563 DCSC2101 คอมพิวเตอร์เบื้องดัน …    |                                                                                  |                   |   |  |
|                   | ີ່ 1/2563 DCSC2101 ຄອນຫົວເຄອຣ໌ເນີ້ ··· | สมาชิก คำขอที่รอคำเนินการ แชนเนล          |                                                                                  |                   |   |  |
| สม                |                                        | ∗ ธีมของทีม                               | เลือกธีม                                                                         |                   |   |  |
| งานที่มอมห        | ทั่วไป                                 |                                           | <b>∞</b> ?                                                                       |                   |   |  |
| e analiwa         |                                        |                                           | 🖾 เปลี่ยนแปลงธีม                                                                 |                   |   |  |
| <b>ી</b><br>1 મંત |                                        | >> สิทธิ์ของสมาชิก                        | เปิดใช้งานการสร้างแชมแนล การเพิ่มแอป และอื่นๆ                                    |                   |   |  |
|                   |                                        | > สิทธิ์การเป็นผู้เยี่ยมวชม               | เปิดใช้งานการสร้างแชมเนล                                                         |                   |   |  |
|                   |                                        | >> @การอ้างถึง                            | เลือกผู้ที่สามารถใช้การอ้างถึง @ทีม และ @แขนเนลได้                               |                   |   |  |
|                   |                                        | ≻ รหัสทีบ                                 | แขร์รหัสนี้เพื่อให้บุคคลสามารถเข้าร่วมที่มได้โดยตรง - คุณจะไม่ได้รับคำขอเข้าร่วม |                   |   |  |
|                   |                                        | → ความสนุกสนาน                            | อนุญาตอีโนจิ มีม GIF หรือสติกเกอร์                                               |                   |   |  |
|                   |                                        | ≻ สมุดบันหึกสำหรับชั้นเรียนของ<br>OneNote | จัดการส่วนและการกำหนดลักษณะของสมุดบันทึก                                         |                   |   |  |
|                   |                                        | → แท็ก                                    | เลือกผู้ที่สามารถจัดการแท็กใต้                                                   |                   |   |  |
| ŝ                 |                                        |                                           |                                                                                  |                   |   |  |
| шал<br>П          |                                        |                                           |                                                                                  |                   |   |  |
| ?<br>sete         |                                        |                                           |                                                                                  |                   |   |  |

 จะปรากฏดังภาพ ให้ผู้ใช้งานดำเนินการเปลี่ยนชื่อห้อง ดังนี้ <u>ตัวอย่าง</u> : 1/2563 DCSC2101 คอมพิวเตอร์เบื้องต้น เมื่อผู้ใช้งานเปลี่ยนชื่อห้องเรียบร้อยแล้ว ให้คลิกที่ อัปเดต เป็นอันเสร็จสิ้น

| < >                 | ุ ศัมหา                                 |              |              |                    |                 |           | christian.ac.th 🗸 | - 6 |  |
|---------------------|-----------------------------------------|--------------|--------------|--------------------|-----------------|-----------|-------------------|-----|--|
| <b></b><br>69.0353  |                                         |              |              |                    |                 |           |                   |     |  |
| <b>E</b><br>0750550 | อัปเดตรายละเอียด                        | 1/2563 DCSC2 | :101 คอมพิว  | เตอร์เบื้องต้น ขั้ | ั้นเรียน        |           |                   |     |  |
| -                   | ชื่อขึ้นเรียน                           |              |              |                    |                 |           |                   |     |  |
| Â                   | 1/2563 DCSC                             | 2101 คอมท์   | งิวเตอร์เบื้ | องต้น              |                 |           |                   |     |  |
| งานที่นอบพ          | เลือคอวตารของขึ้นเรียน                  |              |              |                    |                 |           |                   |     |  |
| 1.g vi u            | ระดับขึ้นการศึกษา                       |              | เรื่อง       |                    |                 |           |                   |     |  |
| S.                  | ประถมศึกษา                              |              | 🗸 วิศวกร     | รม                 |                 | <         |                   |     |  |
| all<br>total        | 💾 义                                     |              |              |                    |                 |           |                   |     |  |
| •••                 | (2) (2) (2) (2) (2) (2) (2) (2) (2) (2) | 5 🍝          | <b>6</b>     | $\mathbf{X}$       | <b>P</b>        |           |                   |     |  |
|                     | <b>3</b>                                |              |              |                    | iii 🖌           | าขอ กร่วม |                   |     |  |
|                     | π                                       |              |              | <b>&amp;</b>       | 1               | •         |                   |     |  |
|                     |                                         |              |              | ยอเลี              | <b>ก</b> อัปเคต |           |                   |     |  |
|                     |                                         |              |              |                    |                 |           |                   |     |  |
| Han I               |                                         |              |              |                    |                 |           |                   |     |  |
| (?)<br>Teter        |                                         |              |              |                    |                 |           |                   |     |  |

| 1/2563        | DCSC2101      | คอมพิวเตอร์เบื้องต้น |
|---------------|---------------|----------------------|
| (ภาคการศึกษา) | (รหัสรายวิชา) | (ชื่อรายวิชา)        |